| Only use<br>service                                                          | ers with the appropriate security p<br>e in SpecialServices. For more info<br>Permissions inst                                                                                                    | privileges can assign students to a related<br>rmation, see the User Roles or Resource<br>tructional sheets.                                                                                                    |
|------------------------------------------------------------------------------|----------------------------------------------------------------------------------------------------|----------------------------------------------------------------------------------------------------|
|                                                                              |                                                                                                    |                                                                                                    |
| On the <b>My Stude</b>                                                       | nts screen, click Assign Students.                                                                                                    |                                                                                                    |
| My                                                                           | Students 온+ Assign Students                                                                                                    |                                                                                                    |
| Student                                                                      | t 1 Id Code Related Se                                                                                                    | rvices Documents Status Due Date Progress                                                                                                    |
|                                                                              |                                                                                                    |                                                                                                    |
| On the Assign Stu                                                            | idents window that opens, complete                                                                                                    | one of the following:                                                                                                    |
| • If you are a c                                                             | ase manager – In the <b>Choose a Provi</b> e                                                                                                    | der field, enter 2 or more letters of a staff member's firs                                                                                                    |
| last name. Th                                                                | ien, select the appropriate staff mem                                                                                                    | ber from the results list that displays. (You can select                                                                                                    |
| yourself if de                                                               | sired.)                                                                                                    |                                                                                                    |
| • If you are a se                                                            | ervice provider – Make sure that you                                                                                                    | r name displays in the <b>Choose a Provider</b> area.                                                                                                    |
| Choose a Provi                                                               | der                                                                                                    |                                                                                                    |
| Annual and a second second second                                            | Intervention, James II 🗾 🗛                                                                                                    | Choose a Provider ServiceProvider Daul H                                                                                                    |
| (you or someone eis                                                          | e)                                                                                                    | Choose a Provider ServiceProvider, Paul H                                                                                                    |
| (you or someone els                                                          |                                                                                                    | Choose a Provider ServiceProvider, Paul H Service Provider                                                                                                    |
|                                                                              | Case manager                                                                                                    | Choose a Provider ServiceProvider, Paul H Service Provider                                                                                                    |
| Note: To clea                                                                | Case manager                                                                                                    | Choose a Provider ServiceProvider, Paul H Service Provider                                                                                                    |
| Note: To clea                                                                | Case manager<br>In the field, click ★.<br>ervice area, click the name of the service                                                                                                    | Choose a Provider       ServiceProvider, Paul H         Service Provider         vice that the staff member will provide to the student(s)                                                                                                    |
| Note: To clea                                                                | Case manager<br>ar the field, click ★.<br>ervice area, click the name of the service you selected is highlighted in g                                                                                                    | Choose a Provider ServiceProvider, Paul H<br>Service Provider<br>vice that the staff member will provide to the student(s)<br>green and a checkmark displays beside it.                                                                                                    |
| Note: To clea<br>In the Choose a Se<br>The name of the s                     | Case manager<br>ar the field, click ★.<br>ervice area, click the name of the service you selected is highlighted in g                                                                                                    | Choose a Provider ServiceProvider, Paul H<br>Service Provider<br>vice that the staff member will provide to the student(s)<br>green and a checkmark displays beside it.                                                                                                    |
| Note: To clear<br>In the Choose a Se<br>The name of the s<br>Click Students. | Case manager<br>ar the field, click ★.<br>ervice area, click the name of the serv<br>ervice you selected is highlighted in g                                                                                                    | Choose a Provider ServiceProvider, Paul H<br>Service Provider<br>vice that the staff member will provide to the student(s)<br>green and a checkmark displays beside it.                                                                                                    |
| In the Choose a Se<br>The name of the s<br>Click Students.                   | Case manager<br>ar the field, click ★.<br>ervice area, click the name of the serv<br>service you selected is highlighted in g<br>Assign Students                                                                                                    | Choose a Provider ServiceProvider, Paul H Service Provider vice that the staff member will provide to the student(s) green and a checkmark displays beside it.                                                                                                    |
| Note: To clea<br>In the Choose a Se<br>The name of the s<br>Click Students.  | Case manager         ar the field, click ★.         ervice area, click the name of the service you selected is highlighted in generic you selected is highlighted in generic tervice you selected is highlighted in generic tervice you selected is highlighted in generic ter                                                                                                    | Choose a Provider       ServiceProvider, Paul H         Service Provider         vice that the staff member will provide to the student(s)         green and a checkmark displays beside it.                                                                                                    |
| Note: To clea<br>In the Choose a Se<br>The name of the s<br>Click Students.  | The field, click ★.<br>ervice area, click the name of the service area, click the name of the service you selected is highlighted in generative you selected is highlighted in generative you selected is highlighted in generative you selected is highlighted in generative you selected is highlighted in generative you selected is highlighted in generative you selected is highlighted in generative you are a service you selected is highlighted in generative you are a service you selected is highlighted in generative you are a service you are a service y                                                                                                    | Choose a Provider       ServiceProvider, Paul H         Service Provider         vice that the staff member will provide to the student(s)         green and a checkmark displays beside it.         ×                                                                                                    |
| Note: To clea<br>In the Choose a Se<br>The name of the s<br>Click Students.  | The field, click ★.<br>ervice area, click the name of the service area, click the name of the service you selected is highlighted in §<br>Assign Students<br>Choose a Provider<br>(you or someone else)<br>Choose a Service<br>Case Manager                                                                                                    | Choose a Provider       ServiceProvider, Paul H         Service Provider         vice that the staff member will provide to the student(s)         green and a checkmark displays beside it.                                                                                                    |
| Note: To clea<br>In the Choose a Se<br>The name of the s<br>Click Students.  | The field, click ★.<br>ervice area, click the name of the service area, click the name of the service you selected is highlighted in generative you selected is highlighted in generative the service (you or someone else)  Choose a Provider Choose a Service Case Manager Speech-language and audiology services                                                                                                    | Choose a Provider       ServiceProvider, Paul H         Service Provider         vice that the staff member will provide to the student(s)         green and a checkmark displays beside it.         x         Recreation, including therapeutic recreation         Counseling services                                                                                                    |
| Note: To clea<br>In the Choose a Se<br>The name of the s<br>Click Students.  | In the field, click ★.<br>ervice area, click the name of the service you selected is highlighted in generice you selected is highlighted in generice you selected is highlighted in generice you are service you selected is highlighted in generice a service Choose a Provider Search Staff (you or someone else) Search Staff (you or someone else) Choose a Service Case Manager Speech-language and audiology services Interpreting services                                                                                                    | Choose a Provider       ServiceProvider, Paul H         Service Provider         vice that the staff member will provide to the student(s)         green and a checkmark displays beside it.         x         Recreation, including therapeutic recreation         Courseling services         Orientation and mobility                                                                                                    |
| Note: To clea<br>In the Choose a Se<br>The name of the s<br>Click Students.  | The field, click ★.<br>Envice area, click the name of the service area, click the name of the service you selected is highlighted in generice you selected is highlighted in generice (you or someone else)<br>Choose a Provider Search Staff<br>Choose a Service<br>Case Manager<br>Speech-language and audiology services<br>Interpreting services<br>Psychological services                                                                                                    | Choose a Provider       ServiceProvider, Paul H         Service Provider         vice that the staff member will provide to the student(s)         green and a checkmark displays beside it.         x         Recreation, including therapeutic recreation         Counseling services         Orientation and mobility         Medical services                                                                                             |
| Note: To clea<br>In the Choose a Se<br>The name of the s<br>Click Students.  | In the field, click ★.<br>ervice area, click the name of the service you selected is highlighted in generative you selected is highlighted in generative you selected is highlighted in generative you romeone else)<br>Choose a Provider Search Staff<br>Choose a Service<br>Case Manager<br>Speech-language and audiology services<br>Interpreting services<br>Psychological services<br>Occupational therapy                                                                                                    | Choose a Provider       ServiceProvider, Paul H         Service Provider                                                                                                    |
| Note: To clea<br>In the Choose a Se<br>The name of the s<br>Click Students.  | The field, click ★.<br>The field, click ★.<br>The field +.<br>The field +.<br>The field +.<br>The field +.<br>The field +.<br>The field +.<br>The field +.<br>The field +.<br>The field +.<br>The field +.<br>The field +.<br>The field +.<br>The fiel | Choose a Provider       ServiceProvider, Paul H         Service Provider             vice that the staff member will provide to the student(s)         green and a checkmark displays beside it.             x             Recreation, including therapeutic recreation         Counseling services         Orientation and mobility         Medical services         School health and/or school nurse services         Social work services |

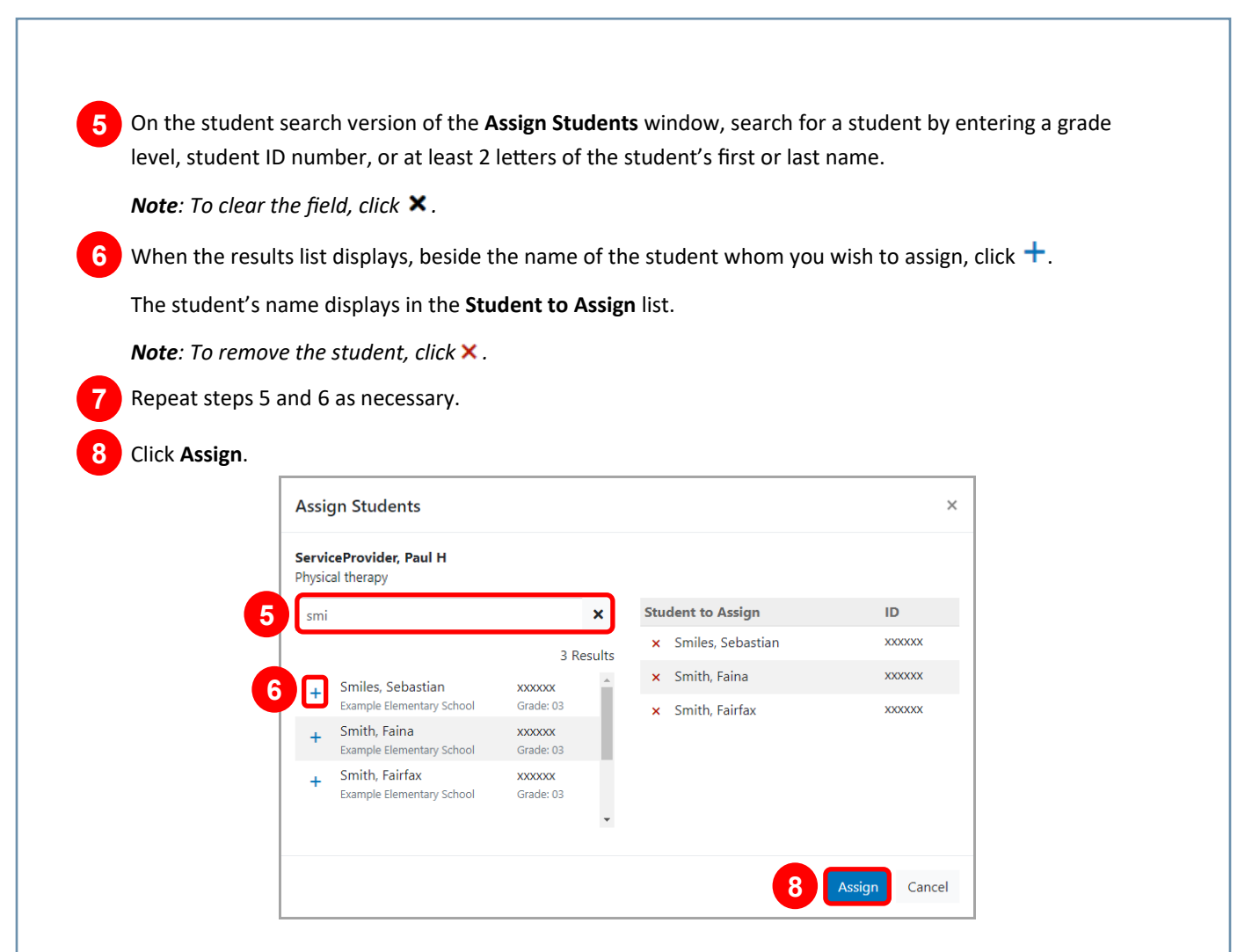

On the **My Students** screen, the staff member and related service display in the grid for the appropriate student(s).